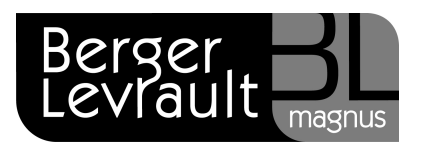

## Gestion des agents partis

Lorsqu'un agent est parti, vous pouvez avoir besoin d'effectuer des régularisations pour celui-ci (rappels, affectation de primes...). Vous devez donc réactiver son dossier de paie :

- Sur le bureau Accueil, bloc Cycle de Paie, cliquez sur le bouton
- Bloc Paie, menu Agents Partis puis Sélection : indiquez vos choix en sélectionnant les éléments dans les listes déroulantes proposées.
- Cliquez sur OK.

| — Sélection ———     |                                                   |
|---------------------|---------------------------------------------------|
| Agents partis entre | mars 2009     et     mai 2009     Tous les agents |
| Collectivite        | NOM COLLECTIVITÉ   Fonction                       |
| Etablissement       | Nom établissement    Profil de salaire            |
| Service             | Uniquement les remplaçants                        |
|                     |                                                   |
|                     | Ok                                                |

- Cliquez sur l'agent dans la liste.
- Cliquez sur le bouton Sélectionner.

| Liste des ag | gents partis      |                       |                                    |                        |             |                   |
|--------------|-------------------|-----------------------|------------------------------------|------------------------|-------------|-------------------|
| Liste des a  | gents partis      |                       |                                    |                        |             |                   |
| Sélectionne  | er un élément :   |                       |                                    |                        |             |                   |
| NOM COLLEC   | CTIVITÉ, Nom étab | lissement, Agents par | rtis entre le mois de avril 2009 ( | et le mois de juin 200 | 9.          |                   |
| Matricule    | Nom               | Prénom                | Fonction                           | Début                  | Fin         | Etablissement     |
| 130          | DUPONT            | Jean                  | agent d'accueil                    | 01/01/2009             | 30/06/2009  | Nom établissement |
|              |                   |                       |                                    |                        |             |                   |
|              |                   |                       |                                    | Sélectionner           | Sélectionne | r tous Annuler    |

Berger-Levrault - 755800646 RCS Paris

Toute reproduction partielle ou totale du présent document est interdite sans autorisation de l'auteur en dehors de Berger-Levrault.

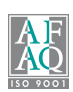

- Bloc Paie, menu Agents Partis puis Saisie des variables : la liste des agents correspondant aux critères sélectionnés apparaît.
- Cliquez sur le bouton **Sélectionner** pour accéder à la fiche de l'agent.

| Sélection   |                                |            |                     |                 |                   |
|-------------|--------------------------------|------------|---------------------|-----------------|-------------------|
| Nom         |                                | Prénom     | Matricule           |                 |                   |
| Juillet 200 | 99, NOM COLLECTIVITÉ, Nom étab | lissement. |                     |                 |                   |
|             |                                |            | Ann Enviro In Oliva | Madecas la Chua | Euleure le Ghre   |
|             |                                |            | Appliquer le nice   | Wouner le nice  | Ethever le fille  |
| Matricule   | Nom                            | Prénom     | Fonction            | Profil          | Payé              |
| 130         | DUPONT                         | Jean       | agent d'accueil     | Indiciaire For  | ction Publique X  |
|             |                                |            |                     |                 |                   |
|             |                                |            |                     |                 |                   |
|             |                                |            |                     |                 |                   |
|             |                                |            |                     |                 |                   |
|             |                                |            |                     |                 |                   |
|             |                                |            |                     |                 |                   |
|             |                                |            |                     |                 |                   |
|             |                                |            |                     |                 |                   |
|             |                                |            |                     |                 |                   |
|             |                                |            |                     |                 |                   |
|             |                                |            |                     |                 |                   |
| Sélection   | nner Payé ce                   | mois       |                     | 1               | Nombre d'agents 1 |

## <u>1<sup>er</sup> Cas : Rappel de salaire à un agent parti</u>

Cliquez sur le bouton **Rappel salaire**.

| Emploi / fonction                                                                                                    | -Du 01/06/2         | 009 au 31/07             | /2009                                                                                              |                                                                 |                                                                                                    |              |          |            | Train 1 |
|----------------------------------------------------------------------------------------------------|---------------------|--------------------------|----------------------------------------------------------------------------------------------------|-----------------------------------------------------------------|----------------------------------------------------------------------------------------------------|--------------|----------|------------|---------|
| Profil Indiciaire Fo                                                                                                    | nction Publiqu      | e, Régime foncti         | onnaire                                                                                            | Fonction ag                                                     | ent d'accueil                                                                                                    |              | Position | Activité   |         |
| Agent payé ce mois                                                                                                    | <b>v</b>            |                          |                                                                                                    |                                                                 |                                                                                                    |              |          |            |         |
| Salaire                                                                                                    | Primes              | Coti                     | sations                                                                                            | Généralites                                                     | 5                                                                                                    | C            | Absences | Mutuelle   | Profil  |
| Données salariales de<br>Activité<br>Taux d'activité<br>Horaire Hebdo<br>Nbre d'heures du<br>0 Jours à payer<br>Jours de maladie<br>Demi-trait. | poste<br>0 Sans tra | 100.00<br>35.00<br>35.00 | Dans le m<br>Indiciaire<br>Grade<br>Echelon<br>Indice bru<br>Indice bru<br>Indice maj<br>Points de | Période préc.<br>Adjoint adm<br>2<br>t 362<br>ioré 336<br>NBI 0 | du 01/07/2009 au 31,<br>Période suiv<br>inistratif ppal 1e cl<br>Enfants pour calcul SFT<br>Zone de résidence<br>Indice hors échelle<br>Indice de référence | /07/2009<br> | Rectif   | er salaire |         |
| 0 Jours<br>Heures complém<br>Nombre non Ex<br>Nombre Exo                                                                                        | 0 1/2 J.            | 0 Heures                 | Heures su<br>De jour<br>De nuit<br>Jours férié                                                     | pplémentair<br>juillet 2009<br><= 14 ><br>0<br>0<br>0<br>0      | Déplafor<br>14<br>0<br>0<br>0                                                                                                    | iner 🗌       | Нарр     | el salaire |         |

Cliquez sur le bouton Créer

Berger-Levrault - 755800646 RCS Paris

Toute reproduction partielle ou totale du présent document est interdite sans autorisation de l'auteur en dehors de Berger-Levrault.

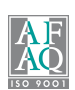

- Sélectionnez l'élément sur lequel vous devez effectuer un rappel dans la zone Elément de salaire et éventuellement un Sous élément.
- Vous pouvez modifier le libellé de l'élément dans la zone Libellé sur le bulletin.
- Indiquez le montant du rappel à effectuer dans la zone **Montant salarial**.

| Elément de salaire      | Traitement de base indiciaire        |                  | • |  |
|-------------------------|--------------------------------------|------------------|---|--|
| Sous élément            | Traitement de base indiciaire        |                  | • |  |
| Libellé sur le bulletin | Rappel Traitement de base indiciaire |                  |   |  |
| Base                    | Taux salarial                        | Montant salarial |   |  |
| 0.00                    | 0.00                                 | 100              |   |  |

- Cliquez sur le bouton Enregistrer ).
- Abandonnez la fenêtre Rappels en cliquant sur le bouton Abandonner, puis cliquez sur Valider pour quitter en enregistrant la saisie des variables de paie de l'agent.

## 2ème Cas : Rappel de prime ou d'indemnité à un agent parti

| Profil Indiciaire F                                                                                | ionction Publique Ri                                                              | égime fonctionnaire                                  | Equation agent d'ac                                                         | cueil                                              | Position Activité                | Train 1 |
|----------------------------------------------------------------------------------------------------|-----------------------------------------------------------------------------------|------------------------------------------------------|-----------------------------------------------------------------------------|----------------------------------------------------|----------------------------------|---------|
| Agont navé so mois                                                                                 |                                                                                   | egnine fonceronnian e                                | Policion agenea ac                                                          |                                                    | TOSILION PEDIVILE                |         |
| Salaire                                                                                            | Primes                                                                            | Cotisations                                          | Généralites                                                                 |                                                    | Absences Mutuelle                | Profil  |
| Informations relatives                                                                             | s aux primes                                                                      |                                                      |                                                                             |                                                    |                                  |         |
|                                                                                                    |                                                                                   |                                                      |                                                                             | (                                                  |                                  |         |
| Protil indemnitair                                                                                 | TP .                                                                              |                                                      | Periode prec.                                                               | Période suiv.                                      |                                  |         |
| Protil indemnitair                                                                                 | re                                                                                |                                                      | Periode prec.                                                               | Période suiv.                                      |                                  |         |
| Protil Indemnitair<br>Le profil indemr<br>sélection de l'un                                        | re<br>nitaire constitue l'en<br>n d'entre eux facilite                            | nsemble des primes et i<br>e votre travail en restre | Penode prec.<br>indemnités dont peut bén<br>ignant la liste des primes      | Période suiv.<br>néficier l'agent. La<br>proposées |                                  |         |
| Protil Indemnitair<br>Le profil indemr<br>sélection de l'un<br>lorsque vous en                     | re<br>nitaire constitue l'en<br>n d'entre eux facilite<br>1 affectez une.         | nsemble des primes et i<br>e votre travail en restre | Penode prec.<br>indemnités dont peut béi<br>ignant la liste des primes      | Période suiv.<br>néficier l'agent. La<br>proposées | Affecter Primes                  |         |
| Profil indemnitair<br>Le profil indemn<br>sélection de l'ur<br>lorsque vous en<br>Profil indemnita | re<br>nitaire constitue l'en<br>n d'entre eux facilite<br>n affectez une.<br>aire | nsemble des primes et i<br>votre travail en restre   | Penode prec.<br>indemnités dont peut béi<br>ignant la liste des primes<br>v | Période suiv.<br>néficier l'agent. La<br>proposées | Affecter Primes                  |         |
| Profil indemnitair<br>Le profil indemn<br>sélection de l'ur<br>lorsque vous en<br>Profil indemnita | re<br>nitaire constitue l'en<br>n d'entre eux facilite<br>n affectez une.<br>aire | nsemble des primes et i<br>votre travail en restre   | Penode prec.<br>indemnités dont peut béi<br>ignant la liste des primes      | Période suiv.<br>néficier l'agent. La<br>proposées | Affecter Primes                  |         |
| Profil indemnitair<br>Le profil indemn<br>sélection de l'ur<br>lorsque vous en<br>Profil indemnita | re<br>nitaire constitue l'en<br>n d'entre eux facilite<br>n affectez une.<br>aire | nsemble des primes et<br>e votre travail en restre   | Penode prec.                                                                | Période suiv.                                      | Alfecter Primes<br>Reppel Primes |         |
| Profil indemnitair<br>Le profil indemn<br>sélection de l'ur<br>lorsque vous en<br>Profil indemnita | re<br>nitaire constitue l'en<br>n d'entre eux facilite<br>a affectez une.<br>aire | nsemble des primes et<br>e votre travail en restre   | Penode prec.                                                                | Période suiv.<br>néficier l'agent. La<br>proposées | Affecter Primes<br>Rappel Primes | •       |
| Profil indemnitair<br>Le profil indemn<br>sélection de l'ur<br>lorsque vous en<br>Profil indemnita | re<br>nitaire constitue l'er<br>n d'entre eux facilite<br>a affectez une.<br>aire | nsemble des primes et<br>e votre travail en restre   | Penode prec.<br>indemnités dont peut bé<br>ignant la liste des primes       | Période suiv.<br>néficier l'agent. La<br>proposées | Affecter Primes<br>Rappel Primes |         |

Sur l'onglet **Primes** cliquez sur le bouton **Rappel Primes**.

Berger-Levrault - 755800646 RCS Paris

Cliquez sur le bouton Créer

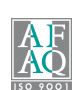

- Sélectionnez l'élément sur lequel vous devez effectuer un rappel dans la zone Elément de salaire et éventuellement un Sous élément.
- Vous pouvez modifier le libellé de l'élément dans la zone Libellé sur le bulletin.
- Indiquez le montant du rappel à effectuer dans la zone **Montant salarial**.

| Elément de salaire      | Ind. horaires pour travaux supp  | lémentaires      | * |  |
|-------------------------|----------------------------------|------------------|---|--|
| Sous élément            | Heures suppl. de 1 à 14 heures   |                  | • |  |
| Libellé sur le bulletin | Rappel Heures suppl. de 1 à 14 l | neures           |   |  |
| Base                    | Taux salarial                    | Montant salarial |   |  |
| 0.00                    | 0.00                             | 50.00            |   |  |

- Cliquez sur le bouton Enregistrer <sup>1</sup>
- Abandonnez la fenêtre Rappels en cliquant sur le bouton Abandonner, puis cliquez sur Valider pour quitter en enregistrant la saisie des variables de paie de l'agent.

## 3ème Cas : Rappel cotisation à un agent parti

Sur l'onglet **Cotisations**, cliquez sur le bouton **Rappel cotisation** puis **Créer**.

|                                                        |                                                         |                                                                                                    |                                                                             |                                                                                                    |           |                          | Train 1 |
|--------------------------------------------------------|---------------------------------------------------------|----------------------------------------------------------------------------------------------------|-----------------------------------------------------------------------------|----------------------------------------------------------------------------------------------------|-----------|--------------------------|---------|
| Profil Indiciaire                                      | Fonction Publique, R                                    | égime fonctionnaire                                                                                             | Fonction agent d'accuell                                                    |                                                                                                    | Position  | Activité                 |         |
| Agent payé ce mois                                     | ] 🗹                                                     |                                                                                                    |                                                                             |                                                                                                    |           |                          |         |
| Salaire                                                | Primes                                                  | Cotisations                                                                                                    | Généralites                                                                 |                                                                                                    | Absences  | Mutuelle                 | Profil  |
| Informations relative                                  | es aux cotisations                                      |                                                                                                    |                                                                             |                                                                                                    |           |                          |         |
|                                                        |                                                         |                                                                                                    |                                                                             |                                                                                                    |           |                          |         |
|                                                        |                                                         | the second second second second second second second second second second second second second second second se |                                                                             | The second second second second second second second second second second second second second second second se |           |                          |         |
| Permanentes                                            | Du 01/06/20                                             | 09 au 31/07/2009                                                                                                | Période préc.                                                               | Periode sulv.                                                                                                   |           |                          |         |
| Aide à domicile                                        | Du 01/06/20                                             | ié Surcotisation C                                                                                              | NRACL Taux d'invalidit                                                      | Periode suiv.                                                                                                   |           |                          |         |
| Aide à domicile                                        | Du 01/06/20<br>e I CGOS proratis<br>mmunal - heures heb | <ul> <li>au 31/07/2009</li> <li>Surcotisation C</li> <li>domadaires effectuées</li> </ul>                       | Période préc.<br>INRACL Taux d'invalidité<br>dans les autres établissements | 0.00                                                                                                    |           |                          |         |
| Aide à domicile<br>Agent intercor                      | Du 01/06/20<br>c CGOS proratis<br>mmunal - heures heb   | 69 au 31/07/2009<br>6 Surcotisation C<br>domadaires effectuées                                                  | Pénode préc.<br>:NRACL Taux d'invalidit<br>dans les autres établissements   | 0.00                                                                                                    |           |                          |         |
| Aide à domicile     Agent intercor     Détachement     | Du 01/06/20<br>c CGOS proratis<br>mmunal - heures heb   | sé Surcotisation C<br>domadaires effectuées                                                                     | Pénode préc.<br>INRACL Taux d'Invaliditi<br>dans les autres établissements  | 0.00                                                                                                    | Rectifier | cotisation               |         |
| Permanentes Aide à domicile Agent intercor Détachement | Du 01/06/20<br>CGOS proratis<br>mmunal - heures heb     | iog au 31/07/2009<br>é Surcotisation C<br>domadaires effectuées                                                 | Pénode préc.<br>NRACL Taux d'invaliditi<br>dans les autres établissements   | 0.00                                                                                                    | Rectifier | cotisation               | ,       |
| Aide à domicile<br>Agent intercor                      | Du 01/06/20<br>e 2 CGOS proratis<br>mmunal - heures heb | 69 au [31/07/2009]<br>é Surcotisation C<br>domadaires effectuées                                                | Pénode préc.<br>NRACL Taux d'invaliditi<br>dans les autres établissements   | 0.00                                                                                                    | Rectifier | cotisation               |         |
| Aide à domicile<br>Agent intercor                      | Du 01/06/20<br>e 2 CGOS proratis<br>mmunal - heures heb | 69 au [31/07/2009]<br>é Surcotisation C<br>domadaires effectuées                                                | Pénode préc.<br>NRACL Taux d'invalidits<br>dans les autres établissements   | 0.00                                                                                                    | Rectifier | cotisation               | ,       |
| Aide à domicile<br>Agent intercor                      | Du 01/06/20<br>e CGOS proratis<br>mmunal - heures heb   | 69 au [31/07/2009]<br>é Surcotisation C<br>domadaires effectuées                                                | Pénode préc.<br>NRACL Taux d'invalidits<br>dans les autres établissements   | 0.00                                                                                                    | Rectifier | cotisation<br>cotisation |         |
| Aide à domicile     Agent intercor     Détachement     | CGOS proratis<br>mmunal - heures heb                    | Juillet 2009                                                                                                    | Pénode préc.<br>NRACL Taux d'invalidit<br>dans les autres établissements    | 0.00                                                                                                    | Rectifier | cotisation<br>cotisation |         |
| Valables pour le                                       | CGOS proratis<br>mmunal - heures heb                    | iog au (31/07/2009)<br>é □ Surcotisation C<br>domadaires effectuées<br>Juillet 2009<br>☑ Cotise au CN           | Pénode préc.<br>INRACL Taux d'invalidit<br>dans les autres établissements   | 0.00                                                                                                    | Rectifier | cotisation<br>cotisation |         |

Berger-Levrault - 755800646 RCS Paris

Toute reproduction partielle ou totale du présent document est interdite sans autorisation de l'auteur en dehors de Berger-Levrault.

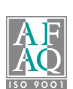

- Sélectionnez l'élément sur lequel vous devez effectuer un rappel dans la zone Elément de salaire et éventuellement un Sous élément.
- Vous pouvez modifier le libellé de l'élément dans la zone Libellé sur le bulletin.
- Indiquez le montant du rappel à effectuer dans la zone Montant salarial et/ou Montant patronal.

| Sous élément            | Maladie        | <u>·</u> |          |       |
|-------------------------|----------------|----------|----------|-------|
| Libellé sur le bulletin | Rappel Maladie |          |          |       |
| <b>D</b>                | Towned is      |          | <b>T</b> |       |
| 0.00                    | 0.00           | 35.00    | 0.00     | 50.00 |

 Abandonnez la fenêtre Rappels en cliquant sur le bouton Abandonner, puis cliquez sur Valider pour quitter en enregistrant la saisie des variables de paie de l'agent.

Après avoir créé le(s) rappel(s), vous devez calculer et éditer le bulletin des agents partis depuis :

- Le bureau **Cycle de paie**, bloc **Paie**, menu **Agents partis**.
- Sélectionnez l'option Calcul des bulletins et ensuite Edition des bulletins.
- Continuez alors le cycle de paie de manière classique.

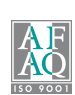